Secretaria Municipal de Fazenda - SMF Empresa Municipal de Informática - IPLANRIO

## **GUIA PARA CONSULTA**

# "PORTAL DE COMPRAS DO GOVERNO FEDERAL"

## I. Passo a passo para consultar as atas dos pregões eletrônicos

1 Acessar o sitio "<u>https://www.comprasgovernamentais.gov.br/</u>", ir nas opções "*Gestor Público*" e selecionar "*Consultas*";

| Coverseque Contorantes 🛛 🕷 🖉 | Topse instal .                     |                    |                          |                           | 0 - 0 )                                                                                                    |
|------------------------------|------------------------------------|--------------------|--------------------------|---------------------------|----------------------------------------------------------------------------------------------------|
| C Seguro Marson              | www.comprisi.gov/cramontals.gov/br |                    |                          |                           | ά≣ × €                                                                                                    |
| appe 🗴 Contigurações         |                                    |                    |                          |                           |                                                                                                    |
|                              |                                    |                    |                          |                           |                                                                                                    |
|                              |                                    |                    |                          |                           |                                                                                                    |
|                              |                                    |                    |                          |                           |                                                                                                    |
|                              | PEN                                | Nova C             | ENTRAL DE ATEN           | DIMENTO                   | 2                                                                                                    |
|                              | C                                  | do Prov            | esso Eletrônico          | Nacional                  |                                                                                                    |
|                              |                                    | PEN do mot         | esso Liettomeo           | vacionar                  | 2                                                                                                    |
|                              | DEN                                |                    |                          |                           |                                                                                                    |
|                              | PEN                                | 1 1 1              |                          | CURVEY SHIPA MAD          | 4                                                                                                    |
|                              |                                    | The second         |                          |                           |                                                                                                    |
|                              | Institucional                      | Gestor Público     | Fornecedores             | Transparência             |                                                                                                    |
|                              |                                    |                    |                          |                           |                                                                                                    |
|                              | 8490                               | Cademos            | Fomecedores              | Dados Abertos             |                                                                                                    |
|                              | Adendo ao SIASIG                   | Capacitação        | Cediatro                 | Palnei de Corresas de Cov | eno                                                                                                    |
|                              | Legmação                           | Distan a Passagers | Merc e poqueran empresas | Pulost de Propos          |                                                                                                    |
|                              | Publicações                        | Consultan          | Agricultura Familiar     | Laitsples do da           |                                                                                                    |
|                              |                                    | Cabo man           | Celto rota               | 5.0                       | and the second second se |
|                              | Sata mai                           |                    |                          |                           |                                                                                                    |
|                              | Satamat                            |                    |                          |                           |                                                                                                    |
|                              | Sabama                             |                    |                          |                           |                                                                                                    |
|                              | Searce of                          | DEN                |                          | he                        |                                                                                                    |
|                              | SISG 💕                             | PEN                |                          | E                         |                                                                                                    |

2 Selecionar "Compras Governamentais" e "Atas/Anexos";

| Apps 🛊 Cardquaqtes |                                       |                                                                    |                           |                             |                  |   |  | _ |
|--------------------|---------------------------------------|--------------------------------------------------------------------|---------------------------|-----------------------------|------------------|---|--|---|
|                    | 60mi-mint                             | HOTTLOOPING.                                                       | GENOR PÁOLICO             | 10840300445                 | massividece.     |   |  |   |
|                    | INVERSI INCLA, + CONSULTAS            |                                                                    |                           |                             |                  |   |  |   |
|                    | INTERACIONAL                          | Consultas                                                          |                           |                             |                  |   |  |   |
|                    |                                       | Consultas a links que auxiliam ge                                  | staria constatações a     | sanar düvidas e visa melhor | ia das práticas. |   |  |   |
|                    | ACCESSO ADS                           | Compass Generations                                                |                           |                             |                  | 6 |  |   |
|                    | GEATOR PUBLICO                        | Alan     Coldingo de Madeitais                                     |                           |                             |                  |   |  |   |
|                    | Cleator Publico                       | <ul> <li>Certato Negativa</li> <li>Certatos</li> </ul>             |                           |                             |                  |   |  |   |
|                    | Eventor                               | · Cotação Elaborea                                                 |                           |                             |                  |   |  |   |
|                    | Cademos de<br>Logietica               | Gestão de Ata de Registro     Interição de Registro de Pre         | de Piego-GRP<br>epo - IRP |                             |                  |   |  |   |
|                    | Valores Limites e<br>Gademos Teoricos | <ul> <li>Licitações</li> <li>Pesquina Textual - Editois</li> </ul> |                           |                             |                  |   |  |   |
|                    | Orientações e<br>Procedimentos        | Prophes     Progène Diferenciado de Co                             | raturações - HDC          |                             |                  |   |  |   |
|                    | Desfazikiento de<br>bens              | Sessio Publica     Litebades Administrativos d                     | e Serviços Gerais         |                             |                  |   |  |   |
|                    | Consrédades de<br>práticas            | Forecedor                                                          |                           |                             | 4                |   |  |   |
|                    | Consultan                             |                                                                    |                           |                             |                  |   |  |   |
|                    | Diarias e<br>Passagere                |                                                                    |                           |                             |                  |   |  |   |

3 Selecionar "Atas de Pregão";

| E BAAR Servio               | ua                                       | tingilique Particip         | pe Acesso kindarmação | Legislophs Canais 🚺            |  |
|-----------------------------|------------------------------------------|-----------------------------|-----------------------|--------------------------------|--|
|                             |                                          |                             |                       |                                |  |
| Portal de                   | e Compras                                |                             |                       | a manta                        |  |
|                             |                                          |                             | 191                   | arten beganden – Passe ajadar? |  |
| Boots vedant                | MTTLDOM.                                 | 000001746-00                | NEW CONTRACTOR        | NAMORE                         |  |
| PADRAE REPAIL + COURT (VC+) | Ato.                                     | /                           |                       |                                |  |
| INSTITUCIONAL               | Ata                                      |                             |                       |                                |  |
| ADESSO AOS                  | Atas de Pergão     Atas de Rendro de Per | on the Manufacture Constant |                       |                                |  |
| SUSTBURS                    |                                          |                             |                       |                                |  |
| GESTOR PUBLICO              |                                          |                             |                       |                                |  |
|                             |                                          |                             |                       |                                |  |
| FORMECEDORES                |                                          |                             |                       |                                |  |
|                             |                                          |                             |                       |                                |  |
|                             |                                          |                             |                       |                                |  |

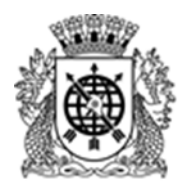

#### Secretaria Municipal de Fazenda - SMF Empresa Municipal de Informática - IPLANRIO

4 Preencher o campo "*Cód. UASG*" com o número "986001" e o campo "*Número Pregão*" com o pregão a ser pesquisado, como por exemplo "1452018" e clique em "*OK*";

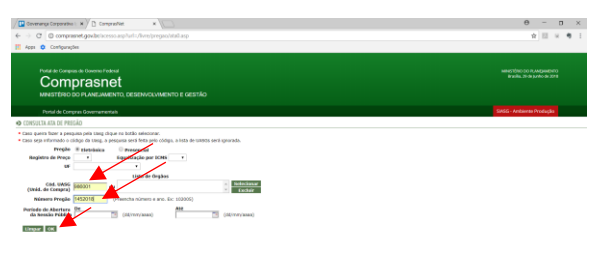

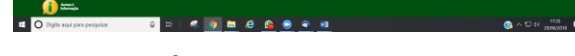

5 Clique no número do pregão;

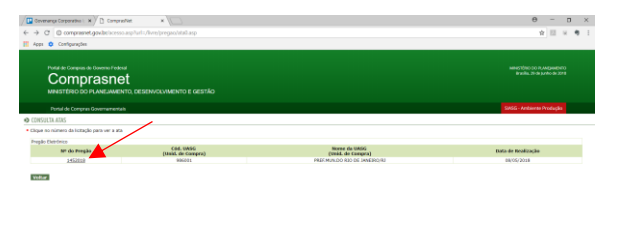

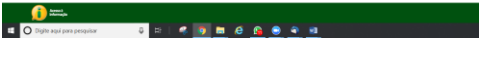

6 Clique no texto "Ata do Pregão";

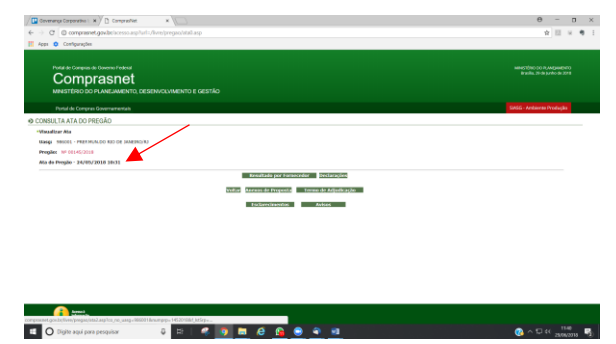

7 Digite os carecteres de controle e clique em "Confirmar";

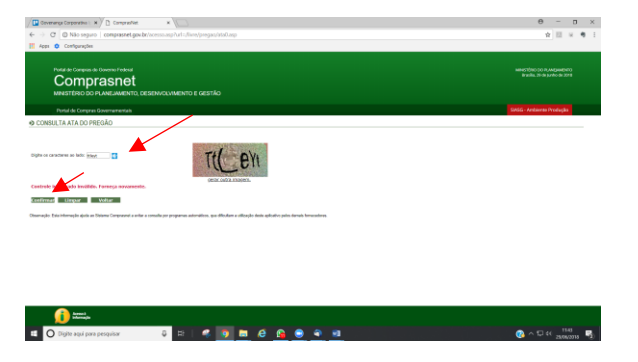

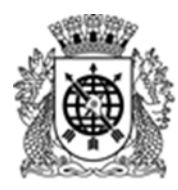

Secretaria Municipal de Fazenda - SMF Empresa Municipal de Informática - IPLANRIO

8 Apresentação da Ata do Pregão Eletrônico da tela.

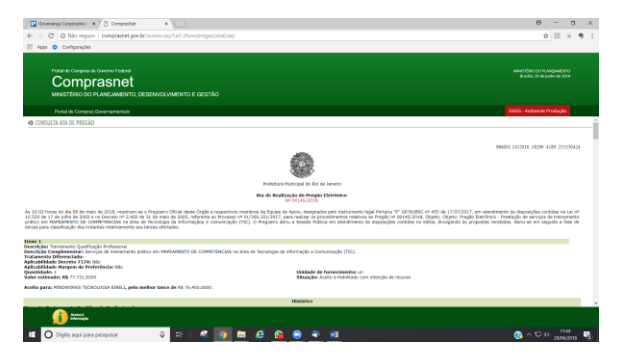

#### II. Passo a passo para consultar os editais dos pregões eletrônicos

1 Acessar o sitio "<u>https://www.comprasgovernamentais.gov.br/</u>", ir nas opções "*Gestor Público*" e selecionar "*Consultas*";

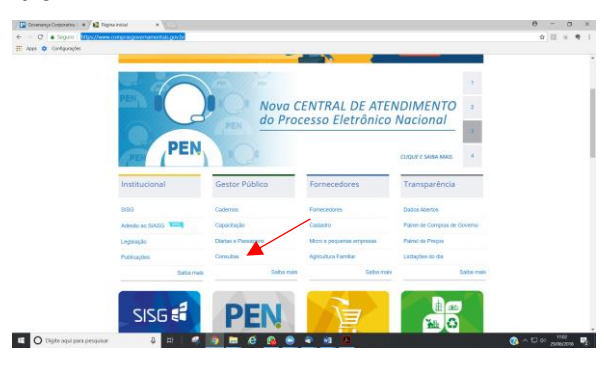

2 Selecionar "Compras Governamentais" e "Licitações";

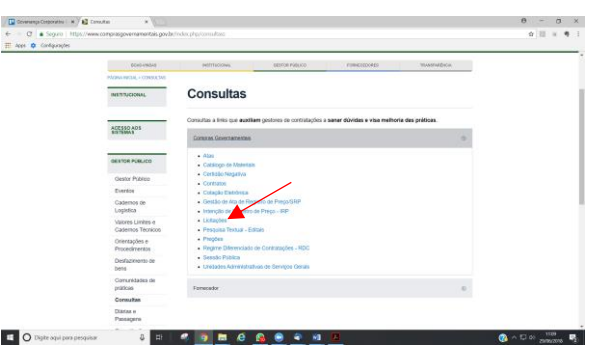

3 Selecionar "Avisos de Licitações":

| Coverenze Corporates   # 6 | erieptes *                        |                                                 |                      |                     |                                | 9    |      | п   | 3 |
|----------------------------|-----------------------------------|-------------------------------------------------|----------------------|---------------------|--------------------------------|------|------|-----|---|
| ← C ■ Segura   https://ww  | en compringovernimentals gro (    | nlederal picces/tais/Security (M)               |                      |                     |                                |      | 4 10 | - 4 | , |
| III Apps O Configuraçãos   | 1.1.1                             |                                                 |                      |                     |                                |      |      |     |   |
|                            | STANK. Serving                    |                                                 | tanpilipe: Participe | Acasso A informação | Legisleção Canan               |      |      |     | ÷ |
|                            | Contraction of the local distance |                                                 |                      |                     |                                |      |      |     |   |
|                            | Portal de                         | e Compras                                       |                      | -                   | ng migalig                     |      |      |     |   |
|                            |                                   |                                                 |                      |                     | ardes begandes - Passa ajadar) |      |      |     |   |
|                            | ana veda                          | MITTOON                                         | 00108758-000         | A REAL COURS        | TANIMADON                      |      |      |     |   |
|                            | PROMA AND ML - COMMANNE -         | селти навлю - сокан ки/- соторого               | 1                    |                     |                                |      |      |     |   |
|                            | INSTITUCIONAL                     | Licitações                                      |                      |                     |                                |      |      |     |   |
|                            |                                   |                                                 |                      |                     |                                |      |      |     |   |
|                            | ACESSO AOS                        | <ul> <li>Avisos de Licitações do Dia</li> </ul> |                      |                     |                                |      |      |     |   |
|                            |                                   | <ul> <li>Resultados de Ucitações</li> </ul>     |                      |                     |                                |      |      |     |   |
|                            | GESTOR PUBLICO                    |                                                 |                      |                     |                                |      |      |     |   |
|                            |                                   |                                                 |                      |                     |                                |      |      |     |   |
|                            | FORMECEDORES                      |                                                 |                      |                     |                                |      |      |     |   |
|                            |                                   |                                                 |                      |                     |                                |      |      |     |   |
|                            | TRANSPORTER                       |                                                 |                      |                     |                                |      |      |     |   |
|                            |                                   |                                                 |                      |                     |                                |      |      |     |   |
| O Diato and pera pesquis   | - 0 E                             | 2 D B 6 6                                       |                      |                     |                                | 0.00 | er   | 55  | r |

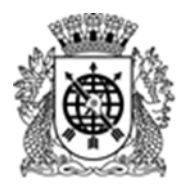

#### Secretaria Municipal de Fazenda - SMF Empresa Municipal de Informática - IPLANRIO

4 Preencher o campo "*Número da Licitação*" com o pregão a ser pesquisado, por exemplo "<u>1452018</u>". Clicar "selecionar" no campo "Cód.UASG";

| Compras                             | net                                                                                                    |                                                                                                    |                                                                                                    |                                                                                                    |      |
|-------------------------------------|----------------------------------------------------------------------------------------------------|----------------------------------------------------------------------------------------------------|----------------------------------------------------------------------------------------------------|----------------------------------------------------------------------------------------------------|------|
| MINISTÉRIO DO PLANE.                | AMENTO, DESENVOLVMENTO E GEN                                                                                      |                                                                                                    |                                                                                                    |                                                                                                    |      |
| сыратотност с литет с               | a kotsçili, sira da variçe reformar a Period                                                                      | - SE PSOECAÇÃO E PSOSSORISE.                                                                             |                                                                                                    |                                                                                                    |      |
| pas all Monopio e GASO (Un          | e. M Contral ( M Contral of Actives con-                                                                          | as notações publicadas ne socena.                                                                        |                                                                                                    |                                                                                                    |      |
| manano da Licitação                 | presentria numero e ano.                                                                                          | 444 (100 million (see a)                                                                                 |                                                                                                    |                                                                                                    |      |
| Objetion                            | (di(mm/asas)                                                                                                    | and [2] (spinstant)                                                                                      |                                                                                                    |                                                                                                    |      |
| Možaŭŝades<br>Unidades da Pederação | Constant     Trenda de Prepo     Constantes     Constantes     Constantes     Pregla     Pregla     ASC     Todas | Tipo de Cascarteia<br>Ocasarteia<br>Ocasarteia BP<br>Ocasarteia Brancian<br>Ocasarteia Stanschat<br>Tale | Tips: de Pregle<br>Pregle Extrineo Stat<br>Pregle Extrineo Stat<br>Pregle Resendal Stat<br>Pregle Resendal<br>Todos | Tipes de NDC<br>ADC Extendence Stat<br>ADC Extended BAP<br>ADC Extended BAP<br>ADC Extended BAP<br>ADC Extended BAP<br>Trades |      |
| Municipies                          | (másano 1 satella)                                                                                                |                                                                                                    | Second<br>Texture                                                                                                   |                                                                                                    |      |
| Cod. UASG<br>(Unid.de Compre)       |                                                                                                    |                                                                                                    | Selectionar<br>Excluir                                                                                              | Energy Plate                                                                                                    | - 60 |
|                                     | W Material O Catalogo O Meetuum (más                                                                              | imo 20 Hateriais)                                                                                        |                                                                                                    | Shida - Pilate                                                                                                    |      |
| -                                   |                                                                                                    |                                                                                                    |                                                                                                    | Wanter                                                                                                    |      |

5 Preencher o campo "*código da UASG*" com "986001" e clicar em "*OK*";

| Compresent - Google Chrome                                                              |                                                               |            |  |
|-----------------------------------------------------------------------------------------|---------------------------------------------------------------|------------|--|
| Compresent.gov.br/Consultaticitae                                                       | ises/Fesquisar_Uasg.asp?pForm+fimLicitacao@txtlsfl/E=&txtlstM | Aunicipio- |  |
| PESQUISA DE UASG                                                                        |                                                               |            |  |
| · Informe o deglis e/ou parte da nome o                                                 | de UASC (Unid. de Compra) e chque em Ok.                      |            |  |
| Gegão<br>Name da UROG<br>(Unida, da Compra)<br>(Unida, da Compra)<br>(Unida, da Compra) |                                                               |            |  |

| 🗉 🔘 Digite aqui para pesquisar | ə 🗈   🧠 | 💿 🖬 🙆 I | <u>) ) ) ) ) </u> | Q ~ □ << 15.00<br>25.00,0018 |
|--------------------------------|---------|---------|-------------------|------------------------------|
|                                |         |         |                   |                              |

6 Marcar o campo da UASG e clicar em "Selecionar";

| Compresent - Google Chrome                                               |                                             |                                                                       | -  | ٥ |
|--------------------------------------------------------------------------|---------------------------------------------|-----------------------------------------------------------------------|----|---|
| Compresent.gov.br/Consultatio                                            | Racoes/Perquisar_UASG asp                   |                                                                       |    |   |
| PESQUISA DE UASG                                                         |                                             |                                                                       |    |   |
| · Silorme o digita e/ou parte da nor                                     | e-da UASG (Unid. de Compira) e chque em Ok. |                                                                       |    |   |
| Grain                                                                    |                                             |                                                                       |    |   |
| Nome da UMSG<br>(Unit, de Compra)<br>Codigo da UMSG<br>(Unit, de Compra) | 989001                                      |                                                                       |    |   |
|                                                                          |                                             | Linguist Declars CD.                                                  |    |   |
| Pechar Milecisear                                                        |                                             |                                                                       |    |   |
|                                                                          | and makes                                   | Selectore a URAD designada e dique em clasteconar:><br>Namer da 11866 |    | _ |
|                                                                          | 996011                                      | REF.M.N. DO RED DE JMEERO,RO                                          | 40 |   |
| Fechar Schettear                                                         |                                             |                                                                       |    |   |
|                                                                          |                                             |                                                                       |    |   |

💶 🔿 Digite agui para perguinar 🛛 🤤 🔛 🦂 🦉 🔛

7 Clicar no campo "OK";

| Comprasne                                                                                       | -<br>et                                                                                                    |                                                  |                                                                                                    |                                                                                                 |                 |
|-------------------------------------------------------------------------------------------------|----------------------------------------------------------------------------------------------------|--------------------------------------------------|----------------------------------------------------------------------------------------------------|-------------------------------------------------------------------------------------------------|-----------------|
| MINISTÉRIO DO FUNE JANES                                                                        |                                                                                                    |                                                  |                                                                                                    |                                                                                                 | THE OWNER PARTY |
| UCTACIES DE GEVERNE FERENA.                                                                     |                                                                                                    |                                                  |                                                                                                    |                                                                                                 |                 |
| nament en normen s vitte Julie de Carlos<br>Hainen de Labergie<br>Pariste de Nederlach<br>Organ | and Constant of a starter of a starter       | n<br>Mit () ((0)(n)())<br>Hand de fenerenies<br> | Figure do Hongle<br>Constant of the Second Second<br>Figure Second Second Second<br>Figure Second Second Second<br>Figure Second Second Second<br>Figure Second Second Second Second<br>Figure Second Second Secon | Vano de MM<br>Mile Facebox MM<br>Mile Facebox<br>Mile Constanti<br>Mile Constanti<br>Mile State |                 |
| Unidades de Padereção                                                                           |                                                                                                    |                                                  |                                                                                                    |                                                                                                 |                 |
| Paningen<br>Céd, Millio<br>Jameil de Tompio                                                     | NAMES - PARTY NAME OF THE OF THE OF T |                                                  |                                                                                                    |                                                                                                 |                 |
|                                                                                                 | B Devije (Coldege (Coleman (rekonstit Devije))                                                                                                    |                                                  | · Exten                                                                                                    |                                                                                                 |                 |
|                                                                                                 |                                                                                                    |                                                  |                                                                                                    |                                                                                                 |                 |

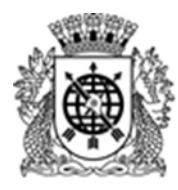

Secretaria Municipal de Fazenda - SMF Empresa Municipal de Informática - IPLANRIO

9 Clicar no campo "Itens e Dowload";

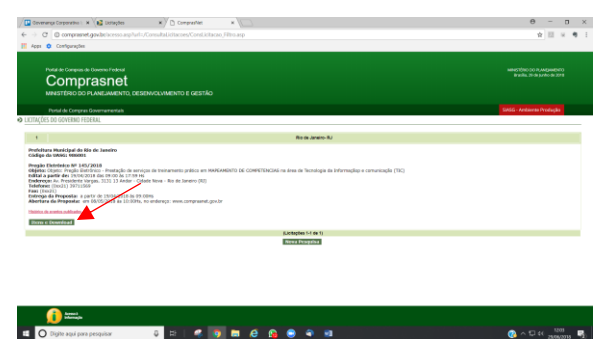

10 Clicar no campo "Download";

| C      C                                                                                                    | ☆ Ⅲ × ♥                    |
|----------------------------------------------------------------------------------------------------|----------------------------|
|                                                                                                    |                            |
| nate is compared toward nature<br>Comprasnet<br>westforce do Avacuatemento, desenvacumento a destilo                                                                                                    |                            |
| Portal de Compres Governamentals                                                                                                    | SiAGG - Andrinens Produção |
| O DOWNLOAD DE EDITAS                                                                                                    |                            |
| Modedano Municipal do Ilia de Janeiro     Coldon na Unida: 900401                                                                                                    |                            |
| <ul> <li>Imple Description (a) Interview in weight in weight in transverse pathol in Networksty to Committee an<br/>description (a) Interview in weight in transverse pathol in Networksty to Committee an<br/>description (a) Interview in the Interview in the Interview in Network (b)<br/>term in the Interview in the Interview in the Interview (b)<br/>Term interview in the Interview in the I</li></ul>                                                                                                    |                            |
| • Real de Analyza<br>- Sensiti de Marcine Des Marcines (<br>- Sensiti de Marcines) de la Marcines (<br>- Sensiti de Marcines) de la Marcines (<br>- Sensiti de Marcin |                            |
| * Informações Adicionais do Deveninat<br>O contesido deste editai é d'Atavar responsabilidade de órgão Billante, o eventuais problemas devens ser tratados com o menses.                                                                                                    |                            |

9 Digite os carecteres de controle e clique em "Confirmar";

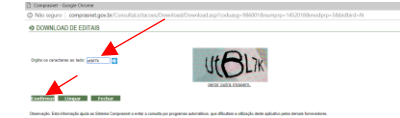

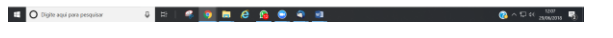

10 O edital será baixado em arquivo compactado;

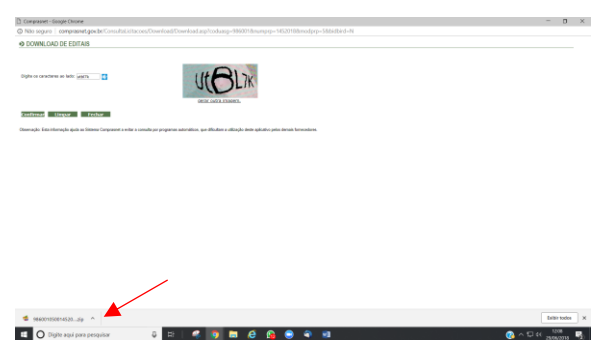

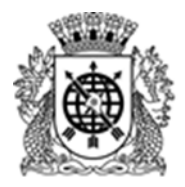

Secretaria Municipal de Fazenda - SMF Empresa Municipal de Informática - IPLANRIO

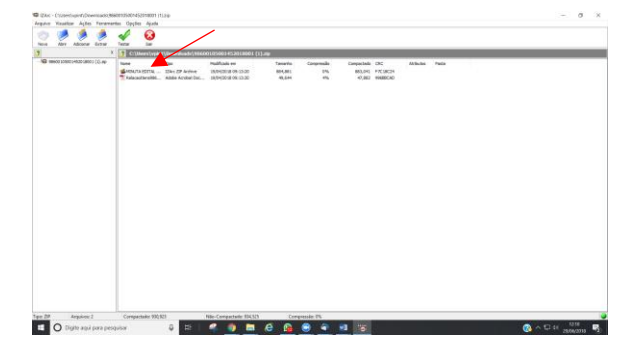